## 1. Uvod

- Ovo poglavlje sadrži sljedeće instrukcije:
  - Uputstva za povezivanje RX1250 kontrolera preko Bluetooth veze sa SmartAntenom (AX1230(GG)) i mobilnim telefonom
  - o Podešavanja RX1250 kontrolera povezivanja potrebna za rad u FBIHPOS mreži

## 2. Podešavanje konekcije na Internet preko Bluetooth mobilnog telefona

| <ol> <li>Osnovni Meni&gt; 5 Konfig &gt; 4 Interfejsi</li> <li>Označite Internet interfejs</li> <li>EDIT (F3)</li> </ol>                                                                          | 13     54     6-0     1     1     1       Interfejsi     10     10     10     1     1       Interfejsi     Port     Uredat       Real-Time     -     -       ASCII Ulaz     -     -       NHEA Izlaz     -     -       Nedost Tač     -     -       SmartAntena     BT     1       ASCII Udalje     -     -                                                                                                    |
|----------------------------------------------------------------------------------------------------|----------------------------------------------------------------------------------------------------|
| <ul> <li>4. Podesite sljedeće:<br/>Internet: Da<br/>Port: Bluetooth 2<br/>Id Adresa: Dinamički<br/>Korisnik:<br/>Password:</li> <li>5. UREĐ (F5) za izbor tipa uređaja za povezivanja</li> </ul> | OK     EDIT       13.55     4.6.0       13.55     11 R-0       NonFIG     11 R-0       Internet Interfejs       Port     Bluetooth 2       Uredaj     <8luetooth 2>       ID Adress     Dinamički       Podest IP     182       Korisnik     telenor       (dalje)                                                                                                    |
| <ul> <li>Označite u listi tip mobilnog telefona koji ćete koristiti</li> <li>OK (F1)<br/>Sledi povratak u prethodni ekran</li> </ul>                                                             | Image: Second Second |
| 8. TRAŽI (F4) za traženje bluetooth telefona                                                                                                    | 13 56     4 6.0       KONFIG     10 R.0       Internet     11 15       Internet     Date       Port     Bluetooth 2 1       Uredaj     Nokia Phone       ID Adrese        IP Adresa     Dinamički 1       Korisnik     telenor       a D                                                                                                    |

| <ul> <li>9. Izaberite sa spiska pronađenih Bluetooth telefona onaj odgovarajući</li> <li>10. OK (F1)<br/>Slijedi povratak u prethodni ekran</li> </ul>                                                                                                    | 13:58<br>KONFIG 10 8:0 1 1 1 1<br>Trazenje Bluetooth uredaja X<br>Noziv ID Adresa<br>SIEPIN 1e37c27156<br>Marko N95 1e3a28Eced                                                                                                    |
|----------------------------------------------------------------------------------------------------|----------------------------------------------------------------------------------------------------|
|                                                                                                    | 0K v 3                                                                                                    |
| 11. OK(F1)<br>Slijedi povratak u prethodni ekran                                                                                                    | 13.56     10 8.0     1 1 1       KONFIG     10 8.0     1 1 1       Internet     0.0       Internet     0.0       Port     Bluetooth 2       Uredaj     Nokia Phone       ID Adrese     103a288ced       IP Adresa     Dinamički       Vodesi IP A     10       Kerisnik     telenor -       0K V     TRAZI URED                                                                                                    |
| <ol> <li>Pojaviće se prozor za bluetooth autentifikaciju telefona.<br/>U prozor koji se pojavljuje upisati kod za uparivanje<br/>telefona i Kontrolera "0000"</li> <li>Klik na dugme OK u prozoru za autentifikaciju</li> <li>Na telefonu uradite isto tj. Unesite kod "0000"</li> </ol>                                                  | Authentik ation Request     Authentik ation Request       Olisla200ced     Image: State of the state of the state of |
| <ol> <li>Nakon uspostavljnja veze sa telefonom u liniji za ikonice<br/>će se pojaviti oznaka za broj Bluetooth porta u ovom<br/>slučaju "2"<br/>Telefon će automatski pokušati da izađe na Internet ali<br/>može da se desi da APN parameter nije unijet pa će se na<br/>ekranu pojaviti odovarajuća poruka</li> <li>KTRL (F4)</li> </ol> | 13     57     4.0×0       13     57     4.0×0       konfig     10     n×0       Interfejsi     X       Interfejsi     X       SmartAntena     BT 1       Internot     BT 2       Nokia     Phons       ASCII     Udalje       BT 2     APN nije unet       GK V     EDIT                                                                                                    |

| 17. Ur<br>18. Ok    | esite odgovarajućii APN<br>( (F1)                                                                                                    | 13.57<br>KONFIG                                          | 6-0<br>10 R-0                                              |                              |
|---------------------|----------------------------------------------------------------------------------------------------|----------------------------------------------------------|------------------------------------------------------------|------------------------------|
| Ovisno o<br>BHTeleo | od paketa i telekom provajdera APN je:<br>com: <b>active.bhmobile.ba; minternet.bhmobile.ba</b>                                                          | GPRS/Inter<br>Uređaj                                     | net Konekcije<br>: Nokia                                   | Nokia N95                    |
| Eronet:<br>data3.e  | gprs1.eronet.ba; data1.eronet.ba; data2.eronet.ba;<br>ronet.ba; data4.eronet.ba                                                                          | APN<br>(dalje)                                           | :                                                          | internet                     |
| mtel: <b>3</b> g    | ;1; 3g2; 3g3; 3g4                                                                                                    | BT 2. APN n1<br>OK √                                     | ije unet<br>KODVI                                          | a 0                          |
| 19. Sa              | čekajte kraći period i ako je sve u redu vaš kontoler bi                                                                                                 |                                                          | 01                                                         |                              |
| 20. Inc             | likatori uspešnog povezivanja na Internet su:<br>a. Ikonica "@" i                                                                                        | 13 59<br>KONF                                            | 16 10 R (                                                  | 에 개 1 1 2 3                  |
| 21. Ok<br>Na<br>"R  | b. Poruka "Povezan na Internet"<br>((F1) za povratak u Osnovni meni<br>ili<br>stavak konfigurisanja nekog drugog interfejsa npr<br>eal-Time" interfejsa. | Interfe<br>Real-T<br>ASCII<br>NHEA I<br>Ekspor<br>Nedost | ime -<br>Ulaz -<br>zlaz 1-<br>t Posl-<br>Tač -             | Uređi                        |
|                     |                                                                                                    | SmartA<br>Intern<br>Ascii<br>Povezar<br>Ok               | Intena BT 1<br>et BT 2<br>Udalje-<br>n na Internet<br>Evil | ATX123<br>Nokia Phor<br>KTRL |

| 5.                              | r oucouvanje konekcije na enoo nineza perma                                                                                                    |                                                                                                    |
|---------------------------------|----------------------------------------------------------------------------------------------------|----------------------------------------------------------------------------------------------------|
| 1. 0<br>2. 0<br>3. E            | Isnovni Meni> 5 Konfig > 4 Interfejsi<br>Iznačite "Real-Time" interfejs<br>DIT (F3)                                                                                                    | 14.00     Geo     HE     KONFIG       KONFIG     10     ReO     HE     KONFIG       Interfejsi     Port     Uredal       Real-Time     -       ASCII Ulaz     -       NHEA Izlaz 1     -       Eksport Posl     -       Nedost Tač     -       SmartAntena BT 1     ATX1230       Internet     BT 2       Nokia Phone       ASCII Udalje       OK V     EDIT                                                                                                    |
| 4. P                            | odesite parametre kao na slici                                                                                                    |                                                                                                    |
| 5. R<br>u                       | OVER(F2) za podešavanje dodatnih parametara za rad<br>GNSS mreži                                                                                                    | KONFIG     10     R+0.00     12     13       Rent Time Mod     Rover     X       R-Time Mod     Rover     X       R-Time Mod     Rover     X       Port     RtCH v3.1     X       Port     Net 1     Internet       ID Adrese     Nepoznat     X       Ref Senzor     Nepoznat     AOVNULLANTENMA       OK V     ROVER     TRAZI     URED                                                                                                    |
| 6. Z                            | a parametar "Prihvati Ref.:" izabrati opciju " <b>Bilo koja</b>                                                                                                    | 14:01 4.6.0 12 . 2                                                                                                    |
| prin<br>7. O<br>0<br>p<br>8. Iz | <b>nlj</b> "<br>Iznačite polje "Ref mreža" pa pritisnite <b>ENTER</b><br>Ivaj parametar definiše tip korekcija koje će vaš rover<br>rimati sa Mreže.<br>zaberite opciju " <b>MAX</b> " pa pritisnite <b>ENTER</b> | KONFIG     10     R+0 @     12     II       Dodatne Opcije Rovera     XI       Opšte NTRIP[CrdSis]       Prihvati Ref.:     Bilo koja primlj       IO Ref Sta                                                                                                    |
|                                 |                                                                                                    | Rof mreža<br>Šalji kor. ID: Najbliža<br>Korism. ID 1<br>Korism. ID 2<br>VRS *<br>a                                                                                                    |
| 9. G                            | GA (F4)                                                                                                    | 14.01     6.0     12     12       KONFIG     10     8.0     12     12       Dodatne Opcije Rovera     X       Opšte NTRIP OrdSis       Prihvati Ref.:     Bilo koja primlj       ID Ref Sta     0       Ref mreža     10       Korisa     10       Korisa     10       Norisa     10       Norisa     10       Norisa     10       Norisa     10       Norisa     10       Norisa     10       Norisa     10       Norisa     10       Norisa     10       Norisa     10       Norisa     10       Norisa     10 |

## 3. Podešavanje konekcije na GNSS Mrežu permanetnih Stanica

| <ul> <li>10. Za "GGA Pozicija" izaberite "Automatski"<br/>to znači da će vaš rover prilikom konekcije na mrežu i<br/>tokom rada automatski slati svoj položaj mrežnom<br/>serveru.<br/>To je neophodno da bi mreža mogla da vam pošalje<br/>korekcije.<br/>Ukoliko ne pošaljete svoj položaj mreži ona vam neće slati<br/>korekcije i nećete moći da dobijete centimetarsku tačnost<br/>položaja.</li> <li>11. OK (F1)</li> </ul> | GGA Pozicija : Automatskid                                                                                                    |
|----------------------------------------------------------------------------------------------------|----------------------------------------------------------------------------------------------------|
| 12. OK (F1)<br>Sledi povratak u spisak Interfejsa                                                                                                    | OK V<br>III OX<br>KONFIG<br>Real - Time Hod<br>R-Time Hod<br>R-Time Hod<br>R-Time Hod<br>R-Time Hod<br>R-Time Pod<br>R-Time Pod<br>R-Time Pod<br>R-Time Pod<br>R-Time Pod<br>R-Time Hod<br>Rover<br>R-Time Hod<br>Rover<br>Rover |
| 13. KTRL(F4)                                                                                                    | Interfejsi     Markan       Interfejsi     10       Interfejsi     11       Interfejsi     11       Interfejsi     11       Interfejsi     11       Interfejsi     11       Interfejsi     11       Interfejsi     11       Interfejsi     11       Interfejsi     11       Internet     11       Internet     11 <t< td=""></t<>                                                                                                    |
| 14. Označite polje "Server" pa pritisnite ENTER<br>Otvoriće se ekran sa listom trenutno definisanih<br>servera                                                                                                    | 14.03     14.03     10     10     12     12       NonFIG     10     No     12     12     12       Setovanje NET Porta     Net 1       Opšte Opseg     Net 1       Naziv     Net 1       Korisnik     Klijent       Server     10       TCP/IP Port     10       Auto KONEK     No (1)       0K     >>>                                                                                                    |

| 15. | NOVI(F2) za definisanje novog servera                          | - 20(1)221 (312)4<br>NY 201 100 100                                                                                                    |
|-----|----------------------------------------------------------------|----------------------------------------------------------------------------------------------------|
|     | ili ako na listi već postoji server izaberite sa liste željeni | 14:03 4 6.0 1 1 1                                                                                                    |
|     | server pa pritisnite <b>OK(F1)</b> ili <b>ENTER</b>            | Server 22 Konekciju                                                                                                    |
|     |                                                                | Naziv IP Adresa                                                                                                    |
|     |                                                                | And a second second sec |
|     |                                                                |                                                                                                    |
|     |                                                                |                                                                                                    |
|     |                                                                |                                                                                                    |
|     |                                                                |                                                                                                    |
|     |                                                                |                                                                                                    |
|     |                                                                |                                                                                                    |
|     |                                                                | aû                                                                                                    |
|     |                                                                | OK V NOVI INFO                                                                                                    |
| 16. | Unesite parametre servera:                                     |                                                                                                    |
|     | Naziv : FBIHPOS                                                | KONETG 10 8.00 11 12 1                                                                                                    |
|     | Domena: fbihpos.katastar.ba                                    | Novi Server X                                                                                                    |
|     | TCP/IP Port: 8080                                              | Naziv : VekomNet                                                                                                    |
|     |                                                                |                                                                                                    |
| 17  | SNIIMI (E1)                                                    | IP Adresa : 212.200.151.145                                                                                                    |
| 17. | slijedi nevrotek u prothodni ekron                             | TCP/IP Port : 9000                                                                                                    |
|     | siljedi povratak u prethodni ekran.                            |                                                                                                    |
|     |                                                                |                                                                                                    |
|     |                                                                |                                                                                                    |
|     |                                                                |                                                                                                    |
|     |                                                                |                                                                                                    |
|     |                                                                | SNIMI                                                                                                    |
| 18. | OK(F1) za prihvatanje označenog servera                        |                                                                                                    |
|     |                                                                | KONFIG 10 R-0 0 5 12 12 2                                                                                                    |
|     |                                                                | Server za Konekciju 🛛 🔀                                                                                                    |
|     |                                                                | Naziv IP Adresa                                                                                                    |
|     |                                                                | VekomNet 212.200.151.146                                                                                                    |
|     |                                                                |                                                                                                    |
|     |                                                                |                                                                                                    |
|     |                                                                |                                                                                                    |
|     |                                                                |                                                                                                    |
|     |                                                                |                                                                                                    |
|     |                                                                |                                                                                                    |
|     |                                                                | OK V NOVI FOTT BRIST INFO                                                                                                    |
| 10  | OK (E4)                                                        |                                                                                                    |
| 19. | <b>OK (F1)</b> za povratak u spisak interfejsa                 | 14 04 4. 6.0 4. 12 5 2 5                                                                                                    |
|     |                                                                | KONFIG 10 R-0 10 12 12 -                                                                                                    |
|     |                                                                | Setovanje NET Porta 🛛 🔀                                                                                                    |
|     |                                                                | Opstelupsegi                                                                                                    |
|     |                                                                | Korisnik Klijentel                                                                                                    |
|     |                                                                | Northing . Relience                                                                                                    |
|     |                                                                | Server : VekomNet ()                                                                                                    |
|     |                                                                | IP Adresa : 212.200.151.146                                                                                                    |
|     |                                                                | ICP/IP Port : 9000                                                                                                    |
|     |                                                                | Auto KONEK                                                                                                    |
|     |                                                                | 30                                                                                                    |
|     |                                                                | 0K V >>>                                                                                                    |
| L   |                                                                |                                                                                                    |

| 20. | EDIT (F1)                                            |                                   |
|-----|------------------------------------------------------|-----------------------------------|
|     |                                                      | 14.04 6-0 H 12 B                  |
|     |                                                      | Interfejsi                        |
|     |                                                      | Interfejs Port Uredaj             |
|     |                                                      | Real-Time NET1 Internet           |
|     |                                                      | ASCII Ulaz                        |
|     |                                                      | Eksport Posl                      |
|     |                                                      | Nedost Tač -                      |
|     |                                                      | SmartAntena BT 1 ATX1230          |
|     |                                                      | Internet BT 2 Nokia Phone         |
|     |                                                      | ASCII Udalje-                     |
|     |                                                      | OK V EDIT KTRL                    |
| 21. | ROVER (F2)                                           |                                   |
|     |                                                      | KONFIG 10 R.00 1 12 1 -           |
|     |                                                      | Real-Time Hod 🗙                   |
|     |                                                      | R-Time Mod : Rover 17             |
|     |                                                      | R-Time Pod : RTCH v3.19           |
|     |                                                      | Port : Net 1                      |
|     |                                                      | Uredaj : Internet                 |
|     |                                                      | Put Francisco Manager del         |
|     |                                                      | Ref Antenn · ADVNULLANTENNA ·     |
|     |                                                      |                                   |
|     |                                                      | a 0                               |
|     |                                                      | OK V ROVER TRAZI URED             |
| 22. | >>> (F6) za prelazak na stranicu NTRIP               |                                   |
|     |                                                      | KONFIG 10 R-0 0 5 12 1            |
|     |                                                      | Dodatne Opcije Rovera             |
|     |                                                      | Opšte NTRIP CrdSis                |
|     |                                                      | Prihvati Ref.: Bilo koja primlj 🕂 |
|     |                                                      | LD HET DUN ; 0                    |
|     |                                                      | Rof mroža : HAX(4)                |
|     |                                                      | Salji kor. ID: Ne 🕩               |
|     |                                                      | Korisn, ID 1 : 317561             |
|     |                                                      | NOT158. 10 4                      |
|     |                                                      | 00                                |
|     |                                                      | OK GGA >>>                        |
| 23. | Unesite potrebne parametre:                          |                                   |
|     | Koristi NT : Da                                      | KONFTG 10 R. 0 0 11 12 1 2        |
|     | Korisnik: FBIHPOS username                           | Dodatne Opcije Rovera             |
|     | Password: FBIHPOS password                           | Opšte NTRIP CrdSis                |
|     | Mountpnt: pristupna tačka. (Možete je ukucati ručno) | Koristi NT Da 🕩                   |
| 24. | SRCE (F5) za izbor pristupne tačke - Mountpoint      | Korisnik: servis                  |
|     |                                                      | (dalje) :                         |
|     |                                                      | Password:                         |
|     |                                                      | Mauria                            |
|     |                                                      | noun tpnt:                        |
|     |                                                      | 06                                |
|     |                                                      | OK V SRCE >>>                     |
| 1   |                                                      |                                   |

| <ul> <li>26. OK (F1) III ENTER</li> <li>26. OK (F1) III ENTER</li> <li>27. OK (F1)</li> <li>27. OK (F1)</li> <li>27. OK (F1)</li> <li>27. OK (F1)</li> <li>28. OK (F1)</li> <li>29. SHIFT + KONEK (F4) da provjerite podešavanja konekcije</li> <li>29. SHIFT + KONEK (F4) da provjerite podešavanja konekcije</li> <li>29. SHIFT + KONEK (F4) da provjerite podešavanja konekcije</li> <li>29. SHIFT + KONEK (F4) da provjerite podešavanja konekcije</li> <li>29. SHIFT + KONEK (F4) da provjerite podešavanja konekcije</li> <li>29. SHIFT + KONEK (F4) da provjerite podešavanja konekcije</li> </ul>                                                                                                    | 26. OK (F1) ili ENTER                                                                                                    | 05     10     8:0     12     12       1P     Source-Table     X       1P. Source-Table     X       1P. Source-Table     X       1P. Source-Table     Max       1P. Source-Table     Max       1P. Source-Table     Max       1P. Source-Table     Max       1P. Source-Table     Max       1P. Source-Table     Max       1P. Source-Table     Max       1MAX     Majb1_RTCH       K_b1_RTCH2     Najb1_RTCH2       j_DGPS     Najb1_RTCH2       j_DGPS     Valj_DGPS       1Diskonektowan     a 0       05     6:0       1NF0     12       05     6:0       1NF0     12       1NF10     12       1     12       1     12                                                                                                    |
|----------------------------------------------------------------------------------------------------|----------------------------------------------------------------------------------------------------|----------------------------------------------------------------------------------------------------|
| <ul> <li>27. OK (F1)</li> <li>27. OK (F1)</li> <li>27. OK (F1)</li> <li>27. OK (F1)</li> <li>27. OK (F1)</li> <li>27. OK (F1)</li> <li>28. OK (F1)</li> <li>29. SHIFT + KONEK (F4) da provjerite podešavanja konekcije         <ul> <li>a server</li> <li>29. SHIFT + KONEK (F4) da provjerite podešavanja konekcije             <ul> <li>a server</li> <li>29. SHIFT + KONEK (F4) da provjerite podešavanja konekcije</li></ul></li></ul></li></ul>                                                                                                    | 27. OK (F1)                                                                                                    | IP Source-Table     X       ItPoint     Identifikator       MAX     MAX       X     iMAX       b1_RTCH     Najb1_RTCH       K_v2     iMAX_v2       b1_RTCH2     Jb1_RTCH2       j_DGPS     Valj_DGPS       Valj_DGPS     Valj_DGPS       05     Genore       1NFIG     12       atno Opcijo Rovera     X       te NTRIP CrdSis                                                                                                    |
| <ul> <li>27. OK (F1)</li> <li>27. OK (F1)</li> <li>28. OK (F1)</li> <li>28. OK (F1)</li> <li>29. SHIFT + KONEK (F4) da provjerite podešavanja konekcije         <ul> <li>a server</li> <li>29. SHIFT + KONEK (F4) da provjerite podešavanja konekcije             <ul></ul></li></ul></li></ul>                                                                                                    | 27. OK (F1)                                                                                                    | Identifikator       Identifikator       MAX       iMAX       b1_RTCH       K_v2       b1_RTCH       K_v2       b1_RTCH       K_v2       b1_RTCH2       J_DGPS       Valj_DGPS       Valj_DGPS       Valj_DGPS       Valj_DGPS       Nejb1_RTCH2       Najb1_RTCH2       Najb1_RTC                                                                                                    |
| <ul> <li>27. OK (F1)</li> <li>27. OK (F1)</li> <li>28. OK (F1)</li> <li>28. OK (F1)</li> <li>29. SHIFT + KONEK (F4) da provjerite podešavanja konekcije na server</li> <li>29. SHIFT + KONEK (F4) da provjerite podešavanja konekcije na server</li> </ul>                                                                                                    | 27. OK (F1)                                                                                                    | X<br>b1_RTCH<br>X_v2<br>b1_RTCH2<br>j_DGPS<br>D1=konektowan<br>D1=konektowan                                                                                                    |
| <ul> <li>27. OK (F1)</li> <li>27. OK (F1)</li> <li>27. OK (F1)</li> <li>28. OK (F1)</li> <li>28. OK (F1)</li> <li>29. SHIFT + KONEK (F4) da provjerite podešavanja konekcije na server</li> <li>29. SHIFT + KONEK (F4) da provjerite podešavanja konekcije na server</li> </ul>                                                                                                    | 111A<br>Naji<br>111A<br>DGP:<br>Naji<br>Va1;<br>Va1;<br>Va1;<br>Va1;<br>Va1;<br>Va1;<br>Va1;<br>Va1;                                                                                                    | X iMAX<br>b1_RTCH<br>X_v2 iMAX_v2<br>b1_RTCH2 J_DGPS<br>b1_RTCH2 Najb1_RTCH2<br>J_DGPS Valj_DGPS<br>I Diskonektowan a 0<br>V INF0 10 10 10 10 10 10 10 10 10 10 10 10 10                                                                                                    |
| <ul> <li>27. OK (F1)</li> <li>27. OK (F1)</li> <li>27. OK (F1)</li> <li>28. OK (F1)</li> <li>28. OK (F1)</li> <li>29. SHIFT + KONEK (F4) da provjerite podešavanja konekcije na server</li> <li>29. SHIFT + KONEK (F4) da provjerite podešavanja konekcije na server</li> </ul>                                                                                                    | Naji<br>iHA<br>DGP:<br>Naji<br>Val:<br>NETI<br>OK<br>27. OK (F1)                                                                                                    | b1_RTCH<br>X_v2<br>S<br>b1_RTCH2<br>j_DGPS<br>D1_RTCH2<br>J_DGPS<br>D1_RTCH2<br>N=jb1_RTCH2<br>N=jb1_RTCH2<br>N=jb1_RTCH2<br>N=jb1_RTCH2<br>N=jb1_RTCH2<br>N=jb1_RTCH2<br>N=jb1_RTCH2<br>N=jb1_RTCH<br>N=jb1_RTCH<br>N=jb1_RTCH2<br>N=jb1_RTCH2<br>N=jb1_RT                                                                                                    |
| <ul> <li>27. OK (F1)</li> <li>28. OK (F1)</li> <li>28. OK (F1)</li> <li>29. SHIFT + KONEK (F4) da provjerite podešavanja konekcije na server</li> <li>29. SHIFT + KONEK (F4) da provjerite podešavanja konekcije na server</li> </ul>                                                                                                    | 111A<br>DGP:<br>Na ji<br>Va 1;<br>VA 1;<br>OK<br>27. OK (F1)                                                                                                    | C_v2<br>S<br>b1_RTCH2<br>j_DGPS<br>L Diskonektowan<br>S<br>Diskonektowan<br>S<br>L Diskonektowan<br>S<br>L DIS<br>S<br>L DISKONEKTOWAN<br>S<br>L DISKONEKTOWAN<br>S<br>L DISKONE<br>S<br>L DISKONE<br>L DISKONE<br>L DISKONE<br>L DISKONE<br>L DISKON |
| <ul> <li>27. OK (F1)</li> <li>27. OK (F1)</li> <li>27. OK (F1)</li> <li>27. OK (F1)</li> <li>28. OK (F1)</li> <li>28. OK (F1)</li> <li>29. SHIFT + KONEK (F4) da provjerite podešavanja konekcije na server</li> <li>29. SHIFT + KONEK (F4) da provjerite podešavanja konekcije na server</li> </ul>                                                                                                    | 27. OK (F1)                                                                                                    | S DGPS<br>b1_RTCH2<br>j_DGPS Va1j_DGPS<br>1 Diskonektowan a 0<br>V INF0<br>05 06 00 112 12 10<br>05 10 R+0 0 112 12 10<br>05 10 R+0 0 112 12 10<br>110 Opcijo Rovers                                                                                                    |
| <ul> <li>27. OK (F1)</li> <li>28. OK (F1)</li> <li>28. OK (F1)</li> <li>29. SHIFT + KONEK (F4) da provjerite podešavanja konekcije<br/>na server</li> <li>29. SHIFT + KONEK (F4) da provjerite podešavanja konekcije<br/>na server</li> </ul>                                                                                                    | 27. OK (F1)                                                                                                    | I     I                                                                                                    |
| <ul> <li>27. OK (F1)</li> <li>27. OK (F1)</li> <li>28. OK (F1)</li> <li>28. OK (F1)</li> <li>29. OK (F1)</li> <li>29. SHIFT + KONEK (F4) da provjerite podešavanja konekcije na server</li> <li>29. SHIFT + KONEK (F4) da provjerite podešavanja konekcije na server</li> </ul>                                                                                                    | 27. OK (F1)                                                                                                    | USFIG 10 Rovers                                                                                                    |
| <ul> <li>27. OK (F1)</li> <li>27. OK (F1)</li> <li>27. OK (F1)</li> <li>27. OK (F1)</li> <li>28. OK (F1)</li> <li>28. OK (F1)</li> <li>29. OK (F1)</li> <li>29. SHIFT + KONEK (F4) da provjerite podešavanja konekcije         <ul> <li>a server</li> <li>29. SHIFT + KONEK (F4) da provjerite podešavanja konekcije             <ul></ul></li></ul></li></ul>                                                                                                    | 27. OK (F1)                                                                                                    | I Diskonektovan<br>INFO<br>05<br>05<br>10<br>R-00<br>IINFO<br>12<br>12<br>12<br>12<br>12<br>12<br>12<br>12<br>12<br>12                                                                                                    |
| 27. OK (F1)     INFO       27. OK (F1)     Info       28. OK (F1)     Podešavanja vezana za Real-Time interfejs su izvršena i slijedi povratak u spisak insterfejsa       28. OK (F1)     Podešavanja vezana za Real-Time interfejs su izvršena i slijedi povratak u spisak insterfejsa       29. SHIFT + KONEK (F4) da provjerite podešavanja konekcije na server                                                                                                    | 27. OK (F1)                                                                                                    | INF0       05       10       05       10       10       10       11       12       12       12       12       12       12       12       12       12       12       12       12       12       12       12       12       12       12       12       12       12       12       12       12       12       12       12       12       12       12       12       12       12       12       12       12       12       12       12       12       12       12       12       12       12       12       12       12       12       12       12       12       12       12       12       12       12       12   <                                                                                                    |
| <ul> <li>27. OK (F1)</li> <li>28. OK (F1)</li> <li>28. OK (F1)</li> <li>Podešavanja vezana za Real-Time interfejs su izvršena i slijedi povratak u spisak insterfejsa</li> <li>29. SHIFT + KONEK (F4) da provjerite podešavanja konekcije na server</li> </ul>                                                                                                    | 27. OK (F1)                                                                                                    | 05<br>10 R-0 H 12 H<br>atno Opcijo Rovera                                                                                                    |
| <ul> <li>28. OK (F1)         Podešavanja vezana za Real-Time interfejs su izvršena i         slijedi povratak u spisak insterfejsa         Slijedi povratak u spisak insterfejsa         Slijedi povratak u spisak insterfejs         Slijedi povratak u spisak insterfejs         Slijedi povratak u spisak insterfejs         Slijedi povratak u spisak insterfejs         Slijedi povratak u spisak insterfejs         Slijedi povratak u spisak insterfejs         Slijedi povratak u spisak insterfejs         Slijedi povratak u spisak insterfejs         Slijedi povratak u spisak insterfejs         Slijedi povratak u spisak insterfejs         Slijedi povratak u spisak u spisak u spisak u spisak u spisak u spisak u</li></ul>                                                                                                    | 14                                                                                                    | 05<br>10 R-00 H 12 T 0<br>a the Opcije Rovers                                                                                                    |
| 28. OK (F1)<br>Podešavanja vezana za Real-Time interfejs su izvršena i slijedi povratak u spisak insterfejsa 29. SHIFT + KONEK (F4) da provjerite podešavanja konekcije na server 29. SHIFT + KONEK (F4) da provjerite podešavanja konekcije na server                                                                                                    |                                                                                                    | a the Opcije Rovera                                                                                                    |
| 28. OK (F1)<br>Podešavanja vezana za Real-Time interfejs su izvršena i<br>slijedi povratak u spisak insterfejsa<br>29. SHIFT + KONEK (F4) da provjerite podešavanja konekcije<br>na server<br>29. SHIFT + KONEK (F4) da provjerite podešavanja konekcije<br>na server<br>29. SHIFT + KONEK (F4) da provjerite podešavanja konekcije<br>na server<br>29. SHIFT + KONEK (F4) da provjerite podešavanja konekcije<br>na server<br>29. SHIFT + KONEK (F4) da provjerite podešavanja konekcije<br>na server<br>29. SHIFT + KONEK (F4) da provjerite podešavanja konekcije<br>na server<br>29. SHIFT + KONEK (F4) da provjerite podešavanja konekcije<br>na server<br>29. SHIFT + KONEK (F4) da provjerite podešavanja konekcije<br>na server<br>29. SHIFT + KONEK (F4) da provjerite podešavanja konekcije<br>na server<br>29. SHIFT + KONEK (F4) da provjerite podešavanja konekcije<br>na server<br>29. SHIFT + KONEK (F4) da provjerite podešavanja konekcije<br>na server<br>29. SHIFT + KONEK (F4) da provjerite podešavanja konekcije<br>na server<br>20. SHIFT + KONEK (F4) da provjerite podešavanja konekcije<br>na server<br>20. SHIFT + KONEK (F4) da provjerite podešavanja konekcije<br>na server<br>20. SHIFT + KONEK (F4) da provjerite podešavanja konekcije<br>na server<br>20. SHIFT + KONEK (F4) da provjerite podešavanja konekcije<br>10. Server<br>21. Server<br>22. SHIFT + KONEK (F4) da provjerite podešavanja konekcije<br>23. SHIFT + KONEK (F4) da provjerite podešavanja konekcije<br>24. Server<br>25. SHIFT + KONEK (F4) da provjerite podešavanja konekcije<br>26. SHIFT + KONEK (F4) da provjerite podešavanja konekcije<br>27. SHIFT + KONEK (F4) da provjerite podešavanja konekcije<br>28. SHIFT + KONEK (F4) da provjerite podešavanja konekcije<br>29. SHIFT + KONEK (F4) da provjerite podešavanja konekcije<br>20. SHIFT + KONEK (F4) da provjerite podešavanja konekcije<br>20. SHIFT + KONEK (F4) da provjerite podešavanja konekcije<br>20. SHIFT + KONEK (F4) da provjerite podešavanja konekcije<br>20. SHIFT + KONEK (F4) da provjerite podešavanja konekcije<br>20. SHIFT + KONEK (F4) SHIFT + KONEK (F4) SHIFT + KONEK (F4) SHIFT + KONEK (F4) SHIFT + KONEK (F4) SHIFT + KONEK (F4                                                                                                    | Double State                                                                                                    | te NTRIP CrdSis                                                                                                    |
| 28. OK (F1)<br>Podešavanja vezana za Real-Time interfejs su izvršena i<br>slijedi povratak u spisak insterfejsa 29. SHIFT + KONEK (F4) da provjerite podešavanja konekcije<br>na server 29. SHIFT + KONEK (F4) da provjerite podešavanja konekcije<br>na server 29. SHIFT + KONEK (F4) da provjerite podešavanja konekcije<br>na server                                                                                                    | Dott                                                                                                    | CEININT FUEDO 181                                                                                                    |
| 28. OK (F1)<br>Podešavanja vezana za Real-Time interfejs su izvršena i slijedi povratak u spisak insterfejsa<br>Slijedi povratak u spisak insterfejsa 29. SHIFT + KONEK (F4) da provjerite podešavanja konekcije na server 29. SHIFT + KONEK (F4) da provjerite podešavanja konekcije na server                                                                                                    | Kor                                                                                                    | isti NT                                                                                                    |
| 28. OK (F1)       Podešavanja vezana za Real-Time interfejs su izvršena i slijedi povratak u spisak insterfejsa       14.05       14.05       14.05         28. OK (F1)       Podešavanja vezana za Real-Time interfejs su izvršena i slijedi povratak u spisak insterfejsa       14.05       14.05       14.05         29. SHIFT + KONEK (F4) da provjerite podešavanja konekcije na server       Statu spisak insterfejsa       14.05       14.05         29. SHIFT + KONEK (F4) da provjerite podešavanja konekcije na server       14.05       14.05       14.05         29. SHIFT + KONEK (F4) da provjerite podešavanja konekcije na server       14.05       14.05       14.05         29. SHIFT + KONEK (F4) da provjerite podešavanja konekcije na server       14.05       14.05       14.05         29. SHIFT + KONEK (F4) da provjerite podešavanja konekcije na server       14.05       14.05       14.05         29. SHIFT + KONEK (F4) da provjerite podešavanja konekcije na server       14.05       14.05       14.05         29. SHIFT + KONEK (F4) da provjerite podešavanja konekcije na server       14.05       14.05       14.05         29. SHIFT + KONEK (F4) da provjerite podešavanja konekcije na server       14.05       14.05       14.05         29. SHIFT + KONEK (F4) da provjerite podešavanja konekcije na server       14.05       14.05       14.05                                                                                                    |                                                                                                    |                                                                                                    |
| <ul> <li>28. OK (F1)         Podešavanja vezana za Real-Time interfejs su izvršena i         slijedi povratak u spisak insterfejsa         Slijedi povratak u spisak insterfejsa         Slijedi povratak u spisak u spisak u s</li></ul>                                                                                                    | Kor                                                                                                    | isnik: servis                                                                                                    |
| 28. OK (F1)<br>Podešavanja vezana za Real-Time interfejs su izvršena i slijedi povratak u spisak insterfejsa<br>Real-Time Hod : RTCH v3.1 SP<br>Port : Net 15<br>Uredaj : Internet<br>OK ROVER : ADVNULLANTENNA<br>29. SHIFT + KONEK (F4) da provjerite podešavanja konekcije<br>na server                                                                                                    | (da                                                                                                    | lje) :                                                                                                    |
| 28. OK (F1)<br>Podešavanja vezana za Real-Time interfejs su izvršena i slijedi povratak u spisak insterfejsa 29. SHIFT + KONEK (F4) da provjerite podešavanja konekcije na server 29. SHIFT + KONEK (F4) da provjerite podešavanja konekcije na server                                                                                                    | Past                                                                                                    | sword:                                                                                                    |
| <ul> <li>28. OK (F1)         Podešavanja vezana za Real-Time interfejs su izvršena i         slijedi povratak u spisak insterfejsa         <i>Real-Time Mod Real-Time Mod Real-T</i></li></ul>                                                                                                    | Prince and Prince and Prince | HAV NAV                                                                                                    |
| <ul> <li>28. OK (F1)         Podešavanja vezana za Real-Time interfejs su izvršena i         slijedi povratak u spisak insterfejsa         <i>Ref Senzor Ref Senzor Ref Senzor ADVNULLANTENNA Ref Senzor ADVNULLANTENNA Ref Senzor ADVNULLANTENNA Ref Senzor ADVNULLANTENNA Internet Interfejsi Interfejsi Interfejsi Interfejsi Interfejsi Interfejsi Interfejsi Internet Interfejsi Interfejsi Interfejsi Interfejsi Interfejsi Interfejsi Internet Interfejsi Interfejsi Interfejsi Interfejsi Interfejsi Interfejsi Internet Interfejsi Interfejsi Interfejsi Interfejsi Internet Interfejsi Interfejsi Interfejsi Interfejsi Interfejsi Interfejsi Interfejsi Interfejsi Interfejsi Interfejsi Interfejsi Internet Interfejsi Internet Interfejsi Internet Interfejsi Internet Interfejsi Interfejsi</i></li></ul>                                                                                                    | nour                                                                                                    | itpit. nav                                                                                                    |
| <ul> <li>28. OK (F1)         Podešavanja vezana za Real-Time interfejs su izvršena i         slijedi povratak u spisak insterfejsa         Slijedi povratak u spisak insterfejsa         Slijedi povratak u spisak insterfejsa         SHIFT + KONEK (F4) da provjerite podešavanja konekcije         na server         SHIFT + KONEK (F4) da provjerite podešavanja konekcije         na server         SHIFT + KONEK (F4) da provjerite podešavanja konekcije         second podešavanja konekcije         SHIFT + KONEK (F4) da provjerite podešavanja konekcije         SHIFT + KONEK (F4) da provjerite podešavanja konekcije         SHIFT + KONEK (F4) da provjerite podešavanja konekcije         second podešavanja konekcije         SHIFT + KONEK (F4) da provj</li></ul>                                                                                                    |                                                                                                    | a (                                                                                                    |
| <ul> <li>28. OK (F1)         Podešavanja vezana za Real-Time interfejs su izvršena i         slijedi povratak u spisak insterfejsa         <i>Slijedi povratak u spisak insterfejsa          Slijedi povratak u spisak insterfejsa          Slijedi povratak u spisak insterfejsa          Slijedi povratak u spisak insterfejsa          Slijedi povratak u spisak insterfejsa          Slijedi povratak u spisak insterfejsa          Slijedi povratak u spisak insterfejsa          <i>Slijedi povratak u spisak insterfejsa          <i>Slijedi povratak u spisak u spis</i></i></i></i></i></i></i></i></i></i></i></i></i></i></i></i></i></i></li></ul>                                                                                                    | OK                                                                                                    | SRCE >>>                                                                                                    |
| 29.       SHIFT + KONEK (F4) da provjerite podešavanja konekcije na server         29.       SHIFT + KONEK (F4) da provjerite podešavanja konekcije na server                                                                                                    | 28. OK (F1)                                                                                                    | 10 M                                                                                                    |
| 29. SHIFT + KONEK (F4) da provjerite podešavanja konekcije<br>na server<br>29. MIFT + KONEK (F4) da provjerite podešavanja konekcije<br>na server                                                                                                    | Podešavanja vezana za Real-Time interfeis su izvršena i                                                                                                    | 05 4 6.0 1 1 1 1 1 1 1                                                                                                    |
| 29. SHIFT + KONEK (F4) da provjerite podešavanja konekcije<br>na server<br>29. MIFT + KONEK (F4) da provjerite podešavanja konekcije<br>na server<br>29. SHIFT + KONEK (F4) da provjerite podešavanja konekcije<br>na server<br>29. SHIFT + KONEK (F4) da provjerite podešavanja konekcije<br>Na server<br>29. SHIFT + KONEK (F4) da provjerite podešavanja konekcije<br>Na server<br>29. SHIFT + KONEK (F4) da provjerite podešavanja konekcije<br>Na server<br>29. SHIFT + KONEK (F4) da provjerite podešavanja konekcije<br>Na server<br>29. SHIFT + KONEK (F4) da provjerite podešavan                                                                                                    | slijedi povratak u spisak insterfaisa                                                                                                    | 3NFIE 10 R-0 @ -51 12                                                                                                    |
| 29. SHIFT + KONEK (F4) da provjerite podešavanja konekcije<br>na server<br>29. SHIFT + KONEK (F4) da provjerite podešavanja konekcije<br>na server<br>29. SHIFT + KONEK (F4) da provjerite podešava                                                                                                    |                                                                                                    | ime Mod : Rovertit                                                                                                    |
| 29. SHIFT + KONEK (F4) da provjerite podešavanja konekcije<br>na server<br>29. MIFT + KONEK (F4) da provjerite podešavanja konekcije<br>na server<br>29. SHIFT + KONEK (F4) da provjerite podešavanja konekcije<br>na server<br>29. SHIFT + KONEK (F4) da provjerite podešavanja konekcije<br>14. 05<br>14. 05<br>14                                                                                                    | R-T                                                                                                    | ime Pod : RTCH v3.14                                                                                                    |
| 29. SHIFT + KONEK (F4) da provjerite podešavanja konekcije<br>na server<br>29. Internet<br>29. SHIFT + KONEK (F4) da provjerite podešavanja konekcije<br>na server<br>29. SHIFT + KONEK (F4) da provjerite podešavanja konekcije<br>na server<br>29. SHIFT + KONEK (F4) da provjerite podešavanja konekcije<br>na server<br>29. SHIFT + KONEK (F4) da provjerite podešavanja konekcije<br>na server<br>29. SHIFT + KONEK (F4) da provjerite podešavanja konekcije<br>na server<br>29. SHIFT + KONEK (F4) da provjerite podešavanja konekcije<br>na server<br>29. SHIFT + KONEK (F4) da provjerite podešavanja konekcije<br>na server<br>29. SHIFT + KONEK (F4) da provjerite podešavanja konekcije<br>na server<br>29. SHIFT + KONEK (F4) da provjerite podešavanja konekcije<br>na server<br>29. SHIFT + KONEK (F4) da provjerite podešavanja konekcije<br>na server<br>29. SHIFT + KONEK (F4) da provjerite podešavanja konekcije<br>na server<br>29. SHIFT + KONEK (F4) da provjerite podešavanja konekcije<br>14 05<br>14 05 | Bort                                                                                                    | t . Net 1 dbl                                                                                                    |
| 29. SHIFT + KONEK (F4) da provjerite podešavanja konekcije<br>na server<br>29. MIFT + KONEK (F4) da provjerite podešavanja konekcije<br>na server<br>29. SHIFT + KONEK (F4) da provjerite podešavanja konekcije<br>na server<br>29. SHIFT + KONEK (F4) da provjerite podešavanja konekcije<br>na server<br>29. SHIFT + KONEK (F4) da provjerite podešavanja konekcije<br>na server<br>29. SHIFT + KONEK (F4) da provjerite podešavanja konekcije<br>na server<br>29. SHIFT + KONEK (F4) da provjerite podešavanja konekcije<br>na server<br>29. SHIFT + KONEK (F4) da provjerite podešavanja konekcije<br>na server<br>29. SHIFT + KONEK (F4) da provjerite podešavanja konekcije<br>na server<br>29. SHIFT + KONEK (F4) da provjerite podešavanja konekcije<br>na server<br>29. SHIFT + KONEK (F4) da provjerite podešavanja konekcije<br>na server<br>29. SHIFT + KONEK (F4) da provjerite podešavanja konekcije<br>na server<br>29. SHIFT + KONEK (F4) da provjerite podešavanja konekcije<br>na server<br>29. SHIFT + KONEK (F4) da provjerite podešavanja konekcije<br>na server<br>29. SHIFT + KONEK (F4) da provjerite podešavanja konekcije<br>na server<br>29. SHIFT + KONEK (F4) da provjerite podešavanja konekcije<br>14. D5<br>14. D5<br>10. Rover<br>20. SHIFT + KONEK (F4) da provjerite podešavanja konekcije<br>14. D5<br>10. Rover<br>20. SHIFT + KONEK (F4) da provjerite podešavanja konekcije<br>14. D5<br>10. Rover<br>20. SHIFT + KONEK (F4) da provjerite podešavanja konekcije<br>14. D5<br>10. Rover<br>20. SHIFT + KONEK (F4) da provjerite podešavanja konekcije<br>14. D5<br>10. Rover<br>20. SHIFT + KONEK (F4) da provjerite podešavanja konekcije<br>14. D5<br>10. Rover<br>20. SHIFT + KONEK (F4) da provjerite podešavanja konekcije<br>14. D5<br>10. Rover<br>20. SHIFT + KONEK (F4) da provjerite podešavanja konekcije<br>14. D5<br>10. Rover<br>20. SHIFT + KONEK (F4) da provjerite podešavanja konekcije<br>14. D5<br>10. Rover<br>20. SHIFT + KONEK (F4) da provjerite podešavanja konekcije<br>14. D5<br>15. SHIFT + KONEK (F4) da provjerite podešavanja konekcije<br>14. D5<br>15. SHIFT + KONEK (F4) da provjerite podešavanja konekcije<br>15. SHIFT + KONEK (F4) da provjerite podešavanja konekcije<br>16. SHIFT + KONEK (F4) da provjerite podešavanja konekcije<br>17. SHIFT +                                                                                                    | Urer                                                                                                    | dai : Internet                                                                                                    |
| 29. SHIFT + KONEK (F4) da provjerite podešavanja konekcije<br>na server<br>29. Interfejsi<br>Interfejsi<br>Interfejsi                                                                                                    | IO J                                                                                                    | Adrose :                                                                                                    |
| 29. SHIFT + KONEK (F4) da provjerite podešavanja konekcije<br>na server<br>29. SHIFT + KONEK (F4) da provjerite podešavanja konekcije<br>na server<br>29. SHIFT + KONEK (F4) da provjerite podešavanja konekcije<br>NNFIG<br>29. SHIFT + KONEK (F4) da provjerite podešavanja konekcije<br>NNFIG<br>29. SHIFT + KONEK (F4) da provjerite podešavanja konekcije<br>NNFIG<br>29. SHIFT + KONEK (F4) da provjerite podešavanja konekcije<br>29. SHIFT + KONEK (F4) da provjerite podešavanja konekcije<br>29. SHIFT + KONEK (F4) da provjerite podešavanja konekcije<br>29. SHIFT + KONEK (F4) da provjerite podešavanja konekcije<br>29. SHIFT + KONEK (F4) da provjerite podešavanja konekcije<br>29. SHIFT + KONEK (F4) da provjerite podešavanja konekcije<br>29. SHIFT + KONEK (F4) da provjerite podešavanja konekcije<br>29. SHIFT + KONEK (F4) da provjerite podešavanja konekcije<br>29. SHIFT + KONEK (F4) da provjerite podešavanja konekcije<br>29. SHIFT + KONEK (F4) da provjerite podešavanja konekcije<br>29. SHIFT + KONEK (F4) da provjerite podešavanja konekcije<br>29. SHIFT + KONEK (F4) da provjerite podešavanja konekcije<br>29. SHIF                                                                                                    | Raf                                                                                                    | Sensor · Nenoznat dil                                                                                                    |
| 29. SHIFT + KONEK (F4) da provjerite podešavanja konekcije<br>na server<br>Interfejsi<br>Interfejsi<br>Real-Time NET1 Internet<br>ASCI I Ulaz<br>NHEA Izlaz 1<br>Eksport Posl<br>Nedost Tač<br>SmartAntena BT 1 ATX1230                                                                                                    | Ref                                                                                                    | Antena : ADVNULLANTENNA                                                                                                    |
| 29. SHIFT + KONEK (F4) da provjerite podešavanja konekcije<br>na server<br>Interfejst<br>Interfejst<br>Internet                                                                                                    |                                                                                                    |                                                                                                    |
| 29. SHIFT + KONEK (F4) da provjerite podešavanja konekcije<br>na server<br>Interfejsi<br>Interfejsi<br>Real - Time NET1 Internet<br>ASCII Ulaz<br>NHEA Izlaz 1-<br>Eksport Posl<br>Nedost Tač<br>SmartAntena BT 1 ATX1230                                                                                                    |                                                                                                    | 30                                                                                                    |
| 29. SHIFT + KONEK (F4) da provjerite podešavanja konekcije<br>na server<br>Interfejsi<br>Interfejsi<br>Real-Time NET1 Internet<br>ASCII Ulaz<br>NHEA Izlaz 1-<br>Eksport Posl<br>Nedost Tač<br>SmartAntena BT 1 ATX1230                                                                                                    | OK                                                                                                    | ROVER TRAZI URED                                                                                                    |
| na server       Non Fig     Net of the second second                                                                                                    | 29. SHIFT + KONEK (F4) da provjerite podešavanja konekcije                                                                                                    |                                                                                                    |
| Interfejsi<br>Interfejs<br>Real-Time NET1 Uredaj<br>Real-Time NET1 Internet-<br>ASCII Ulaz<br>NHEA Izlaz 1-<br>Eksport Posl-<br>Nedost Tač<br>SmartAntena BT 1 ATX1230                                                                                                    | na server                                                                                                    |                                                                                                    |
| Interfejs Part Ureda)<br>Real-Time NET1 Internet -<br>ASCII Ulaz -<br>NHEA Izlaz 1-<br>Eksport Posl-<br>Nedost Tač -<br>SmartAntena BT 1 ATX1230                                                                                                    | 101                                                                                                    | erfeisi                                                                                                    |
| Real-TimeNET1InternetASCII UlazNMEA Izlaz1Eksport PoslNedost Tač-SmartAntenaBTATX1230                                                                                                    | Inte                                                                                                    | rfejs Port Uredaj                                                                                                    |
| ASCII Ulaz<br>NHEA Izlaz 1<br>Eksport Posl<br>Nedost Tač<br>SmartAntena BT 1 ATX1230                                                                                                    | Rea                                                                                                    | 1-Time NET1 Internet                                                                                                    |
| NHEA Izlaz 1-<br>Eksport Posl-<br>Nedost Tač -<br>SmartAntena BT 1 ATX1230                                                                                                    | ASC:                                                                                                    | II Ulaz                                                                                                    |
| Eksport Posl-<br>Nedost Tač -<br>SmartAntena BT 1 ATX1230                                                                                                    | NHE                                                                                                    | A Izlaz 1-                                                                                                    |
| SmartAntena BT 1 ATX1230                                                                                                    | EKS                                                                                                    | PORT POSI-                                                                                                    |
| amar cancena pr 1 ATA1230                                                                                                    | Neda<br>Busi                                                                                                    | rtAntena BT 1 ATV1920                                                                                                    |
| Internet BT 2 Nokia Phone                                                                                                    | Int                                                                                                    | ernet BT 2 Nokia Phone                                                                                                    |
| ASCII Udalje                                                                                                    | ASC:                                                                                                    | II Udalie                                                                                                    |
|                                                                                                    |                                                                                                    |                                                                                                    |
| HELP HOME KRAJ KONEK IZLAZ                                                                                                    | HEI                                                                                                    | at                                                                                                    |

| <ul> <li>Ako je sve u redu desiće se slijedeće:</li> <li>Poruka "Konektovan na NTRIP caster"</li> <li>Crtice iznad Ikonica za internet (@)</li> <li>U slučaju da se nalazite na terenu i pratite dovoljan<br/>broj satelita strelica (munja) iznad @ ikonice<br/>počinje da se krede gore/dole što znači da vaš<br/>rover prima korekcije sa Mreže</li> </ul>                      | 14.06     10 R     112 R       14.06     10 R     12 R       Interfejsi     10 R     12 R       Interfejsi     10 R     12 R       Interfejsi     10 R     12 R       Interfejsi     10 R     12 R       Interfejsi     10 R     12 R       Interfejsi     Port     Uredaj       Real-Time     NET1     Internet       ASCII Ulaz     -     -       NHEA Izlaz 1     -     -       Eksport Posl     -     -       Nedost Tač     -     -       SmartAntena BT 1     ATX1230       Internet     BT 2       Nokia Phone       ASOII Udalje       Konektowan na NTRIP caster     a 0       0K Y     E01 KIRL |
|----------------------------------------------------------------------------------------------------|----------------------------------------------------------------------------------------------------|
| <ul> <li>30. SHIFT + DISKO (F4) da prekinete vezu sa serverom: <ul> <li>Strelica prestaje da se kreće</li> <li>nestaju crtice iznad @ ikonice</li> <li>Pojaviće se poruka "NET1: Diskonektovan"</li> </ul> </li> <li>31. OK (F1) za povratak do Osnovnog Menija <ul> <li>Vaš prijemnik je sada podešen za rad u mreži i možete</li> <li>početi sa mjerenjem</li> </ul> </li> </ul> | Id     OB     Gr     Id       14     06     10     R+CO     12     12       Interfejsi     Port     Uredsj       Interfejsi     Port     Uredsj       Real-Time     NET1     Internet =       ASCII     Ulaz     -       NHEA     Izlaz     -       NHEA     Izlaz     -       Nedost     Tač     -       SmartAntena     BI     1       ASCII     Udalje-     -       NET1     Diskonektovan     a 0       OK     EDIT     KTRL                                                                                                    |